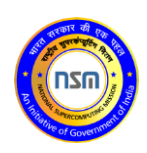

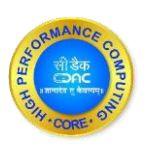

## PARAM Ganga

Quick Start Guide

Ver. 1.0

Last updated: February 28, 2022 www.cdac.in

## **First Things First**

This document is the quick start guide for the PARAM Ganga Supercomputing facility at IIT Roorkee. It covers brief details about the hardware infrastructure, compilers and modules, submitting jobs, retrieving the results on to user's Laptop/ Desktop etc.

The supercomputer PARAM Ganga is based on a heterogeneous and hybrid configuration of Intel Xeon Cascade lake processors, and NVIDIA Tesla V100.

The total peak computing capacity of 1.67 (CPU+GPU+HM) PFLOPS performance.

#### **First login**

Whenever the newly created user on PARAM Ganga tries to login with the user Id and password (temporary, system generated) provided over the Email through PARAM Ganga support, he/she will next be prompted to create a "new password" of their choice which will change the temporary, system generated password. This will enable you to keep your account secure. It is recommended that you have a strong password which contains the combination of alphabets (lower case / upper case), numbers, and a few special characters that you can easily remember.

Given next is a screenshot that describes the scenario for "first login"

Observe the picture below and answer the question listed afterwards:

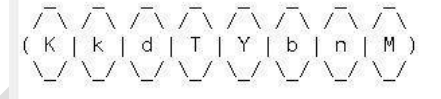

Type the string above: KkdTYbnM Password: You are required to change your password immediately (password aged) password expired 18078 days ago New password:

Your password will be valid for 90 days. On expiry of 90 days period, you will be prompted to change your password, on attempting to log in. You are required to provide a new password.

#### System Access

#### Accessing the cluster

The cluster can be accessed through 10 general login nodes, which allows users to login.

You may access login node through ssh.

The login node is primary gateway to the rest of the cluster, which has a job scheduler (called Slurm). You may submit jobs to the queue and they will run when the required resources are available.

Please do not run programs directly on login node. Login node is use to submit jobs, transfer data and to compile source code. (If your compilation takes more than a few minutes, you should submit the compilation job into the queue to be run on the cluster.)

#### **Remote Access**

#### **Using SSH in Windows**

To access PARAM Ganga, you need to "ssh" the login server. PuTTY is the most popular open source "ssh" client application for Windows, you can Download it from (http://www.putty.org/). Once installed, find the PuTTY application shortcut in your Start Menu, desktop. On clicking the PuTTY icon, The PuTTY Configuration dialog should appear. Locate the "Host Name or IP Address" input Field in the PuTTY Configuration screen. Enter the user name along with IP address or Hostname with which you wish to connect.

(e.g. [username]@paramganga.iitr.ac.in)

Enter your password when prompted, and press Enter.

#### Using SSH in Mac or Linux

Both Mac and Linux systems provide a built-in SSH client, so there is no need to install any additional package. Open the terminal, connect to an SSH server by typing the following command:

```
ssh [username]@[hostname]
```

For example, to connect to the PARAM Ganga Login Node, with the username

user1: ssh paramganga.iitr.ac.in

You will be prompted for a password, and then will be connected to the server.

If you are accessing the facility outside IITR network, please use port 4422

ssh [username]@[hostname] -p 4422

#### Password

How to change the user password?

Use the **passwd** command to change the password for the user from login node.

```
[nikhleshs@loginl ~]$ passwd
Changing password for user nikhleshs.
(current) LDAP Password:
New password:
Retype new password:
```

#### Tools to accessing cluster

#### MobaXterm (Windows installable application):

It is a third party freely available tool which can be used to access the HPC system and transfer file to PARAM Ganga system through your local systems (laptop/desktop).

Link to download this tool : https://mobaxterm.mobatek.net/download-home-edition.html

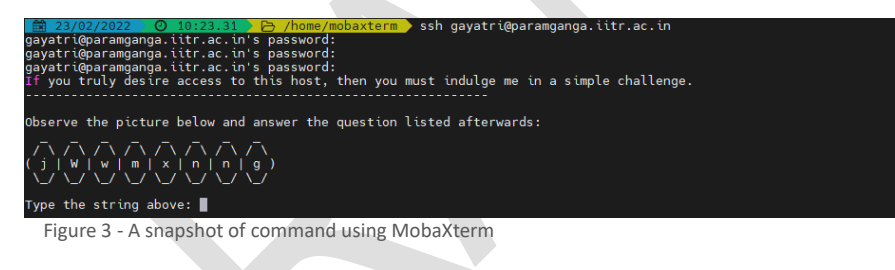

#### **Command Prompt (Windows native application):**

This is a native tool for Windows machine which can be used to transfer data from PARAM Ganga system through your local systems (laptop/desktop).

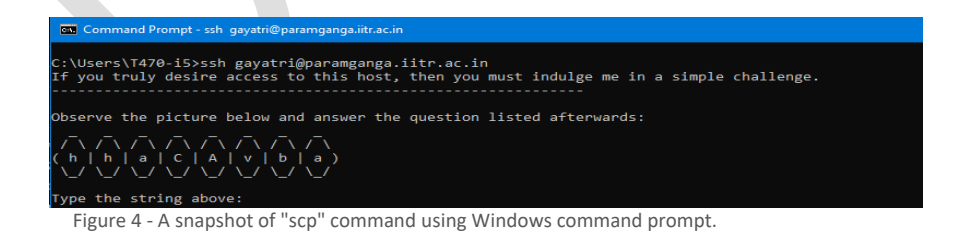

#### PowerShell (Windows native application):

This is a This is a native tool for Windows machine which could be used to transfer data from PARAM Ganga system through your local systems (laptop/desktop).

➤ Windows PowerShell Type the string above: PS C:\Users\T470-15> ssh gayatri@paramganga.iitr.ac.in If you truly desire access to this host, then you must indulge me in a simple challenge. -------

bserve the picture below and answer the question listed afterwards:

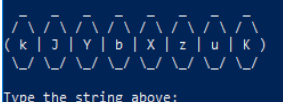

Figure 5 - A snapshot of "scp" command using Windows PowerShell.

Page | 5

## Introduction

#### **System Hardware Specifications**

PARAM Ganga systems are based on Intel Xeon Platinum 8268, NVIDIA Tesla V100 with total peak performance of 1.6 PFLOPS. The cluster consists of compute nodes connected with Mellanox (HDR) InfiniBand interconnect network. The system uses the Lustre parallel file system.

- Total number of nodes: 332 (20 + 312)
- Service nodes: 20\*\*(Master+ Login+ Service+ Management Nodes)
- o CPU nodes: 214
- o GPU nodes: 20
- High Memory nodes:78

#### **CPU Compute Nodes: 214**

CPU nodes are indeed the work horses of PARAM Ganga. All the CPU intensive activities are carried on these nodes. Users can access these nodes from the login node to run interactive or batch jobs. Some of the nodes have higher memory, which can be exploited by users in the aforementioned way

#### CPU Nodes: 214

2\* Intel Xeon Platinum 8268 Cores = 48, 2.9 GHz Memory= 192 GB, DDR4 2933 MHz SSD = 480 GB (local scratch) per node

Total Cores = 10,272 cores

Total Memory=41088 GB

#### High Memory nodes: 78

Some compute nodes may feature a particular specification to be used for a particular job, or stage in your workflow.

These are High Memory nodes that provide users to run their memory intensive jobs.

| CPU only Compute Nodes with High memory: 78         |  |  |  |  |
|-----------------------------------------------------|--|--|--|--|
| 2* Intel Xeon Platinum 8268                         |  |  |  |  |
| Cores = 48, 2.9 GHz Total Cores = 3744 cores        |  |  |  |  |
| Memory= 768 GB, DDR4 2933 MHz Total Memory=59904 GB |  |  |  |  |
| SSD = 480 GB (local scratch) per node               |  |  |  |  |

### **GPU Compute Nodes: 20**

GPU compute nodes are the nodes that have CPU cores along with accelerators cards. For some applications GPUs get markedly high performance. For exploiting these, one has to make use of special libraries which map computations on the Graphical Processing Units (Typically one has to make use of CUDA or OpenCL).

#### GPU Compute Nodes: 20

 2\* Intel Xeon G-6248
 Total Cores = 800 cores

 Cores = 40, 2.5 GHz
 Total Memory= 3840 GB

 Memory= 192 GB, DDR4 2933
 Total Memory= 3840 GB

 MHz
 SSD = 480 GB (local scratch) per node

 2\*NVidia V100 per node
 GPU Cores per node= 2\*5120= 10240

 GPU Memory = 16 GB HBM2 per NVidia V100

**Operating System** 

Operating system on PARAM Ganga is Linux – CentOS 7.9

#### Software Stack

The software stack provided with this system has a gamut of software components which meets all the requirements of a user and that of a system administrator. The components of the software stack are depicted in figure 1.

|                             | Performance Monitoring                         | HPCC                 |           | IMB/     | OSU             |                    | IOR                 | HPCG                      |                       |
|-----------------------------|------------------------------------------------|----------------------|-----------|----------|-----------------|--------------------|---------------------|---------------------------|-----------------------|
|                             | Visualization Tools                            | Ferret               |           | GrADS    |                 | F                  | ParaView            | Visit/ VMD                | C-DAC Too<br>IDE CAPC |
| HPC<br>Programming<br>Tools | Application Libraries                          | NetCDF/ H            | IDF/ etc. | r<br>Lil | Math<br>braries | ı                  | Python<br>libraries | GNU Scientific<br>Library |                       |
|                             | Development Tools                              | Intel Cluster Studio |           |          | GNU             |                    | CUDA T              | CUDA Toolkit/ OpenACC     |                       |
|                             | Communication Libraries                        | Intel M              | ИРІ       | MV       | APICH2          | 0                  | pen MPI             | PGAS                      |                       |
|                             | Cluster Monitoring/<br>Help Desk               | Ganglia              | C-D       | AC Tools | Naj             | tios               | XDMoD               | osTicket                  | C-Chaksh<br>SuPariksh |
| Middleware<br>Applications  | Resource Management/<br>Scheduling/ Accounting |                      | SLURN     |          |                 |                    | SLURM Act           | counting                  | SUM                   |
| and<br>Management           | Provisioning                                   | OpenHPC (xCAT)       |           |          | HPC Task        |                    |                     |                           |                       |
|                             | File System                                    | NFS                  |           | Local    | FS (XFS)        |                    | Lustre              | GPFS                      | Automati<br>Scripts   |
| Operating                   | Drivers                                        | OFED                 |           | CUDA     |                 | Nets               |                     | work & Storage<br>Drivers | Cluster               |
| Systems                     | Operating System                               | Linux (CentOS 7.x)   |           |          |                 | Checker<br>Scripts |                     |                           |                       |

Figure 1 – Software Stack

Commented [T1]: Commented [T3R2]: Commented [T2]: Need to change architecture diagram

#### **Modules**

Most of the popular python based machine learning/deep learning libraries are installed on PARAM Ganga system. While developing and testing their applications, users have option to choose different environment / runtime setup like "virtual environmentbased python libraries" or "conda runtime based python libraries".

Once logged into PARAM Ganga HPC Cluster, check which all libraries are available, loaded in current shell. To check list of modules loaded in current shell, use the command given below:

\$ module list

To check all modules available on the system, but not loaded currently, use the command given below:

\$ module avail

| /ont/ohor/admin/modulefiles   |                                                                                                    |  |  |  |  |  |
|-------------------------------|----------------------------------------------------------------------------------------------------|--|--|--|--|--|
| / op c/ onpc/                 |                                                                                                    |  |  |  |  |  |
|                               | i l                                                                                                    |  |  |  |  |  |
| /opt/ohpc/pub/modulefiles     |                                                                                                    |  |  |  |  |  |
| hwloc/2.1.0                   | oneapi/init opencl/2022.0.2                                                                                                    |  |  |  |  |  |
| llvm5/5.0.1                   | oneapi/inspector/2022.0.0                                                                                                    |  |  |  |  |  |
| oneapi/advisor/2022.0.0       | oneapi/intel ipp ia32/2021.5.2                                                                                                    |  |  |  |  |  |
| oneapi/ccl/2021.5.1           | oneapi/intel_ipp_intel64/2021.5.2                                                                                                    |  |  |  |  |  |
| oneapi/clck/2021.5.0          | oneapi/intel_ippcp_ia32/2021.5.1                                                                                                    |  |  |  |  |  |
| oneapi/compiler-rt/2022.0.2   | oneapi/intel_ippcp_intel64/2021.5.1                                                                                                    |  |  |  |  |  |
| oneapi/compiler-rt32/2022.0.2 | oneapi/itac/2021.5.0                                                                                                    |  |  |  |  |  |
| oneapi/compiler/2022.0.2      | oneapi/mkl/2022.0.2                                                                                                    |  |  |  |  |  |
| oneapi/compiler32/2022.0.2    | oneapi/mkl32/2022.0.2                                                                                                    |  |  |  |  |  |
| oneapi/dal/2021.5.3           | oneapi/mpi/2021.5.1                                                                                                    |  |  |  |  |  |
| oneapi/debugger/2021.5.0      | oneapi/oclfpga/2022.0.2                                                                                                    |  |  |  |  |  |
| oneapi/dev-utilities/2021.5.2 | oneapi/tbb/2021.5.1                                                                                                    |  |  |  |  |  |
| oneapi/dnnl-cpu-gomp/2022.0.2 | oneapi/tbb32/2021.5.1                                                                                                    |  |  |  |  |  |
| oneapi/dnnl-cpu-iomp/2022.0.2 | oneapi/vpl/2022.0.0                                                                                                    |  |  |  |  |  |
| oneapi/dnnl-cpu-tbb/2022.0.2  | oneapi/vtune/2022.0.0                                                                                                    |  |  |  |  |  |
| oneapi/dnnl/2022.0.2          | openmpi/4.0.5                                                                                                    |  |  |  |  |  |
| oneapi/dpct/2022.0.0          | papi/5.7.0                                                                                                    |  |  |  |  |  |
| oneapi/dpl/2021.6.0           | prun/1.3                                                                                                    |  |  |  |  |  |
| oneapi/icc/2022.0.2           | singularity/3.4.1                                                                                                    |  |  |  |  |  |
| oneapi/icc32/2022.0.2         | valgrind/3.15.0                                                                                                    |  |  |  |  |  |
|                               |                                                                                                    |  |  |  |  |  |
|                               |                                                                                                    |  |  |  |  |  |
|                               | <pre>/opt/ohpc,<br/>/opt/ohpc,<br/>/opt/ohpc<br/>llvm5/5.0.1<br/>oneapi/advisor/2022.0.0<br/>oneapi/ccl/2021.5.1<br/>oneapi/ccl/2021.5.0<br/>oneapi/compiler-rt32/2022.0.2<br/>oneapi/compiler?2022.0.2<br/>oneapi/compiler32/2022.0.2<br/>oneapi/dal/2021.5.3<br/>oneapi/dev_utilities/2021.5.2<br/>oneapi/dal/2021.5.3<br/>oneapi/dnl-cpu-gomp/2022.0.2<br/>oneapi/dnl-cpu-tbb/2022.0.2<br/>oneapi/dnl-cpu-tbb/2022.0.2<br/>oneapi/dnl/2022.0.2<br/>oneapi/dnl/2022.0.2<br/>oneapi/dnl/2022.0.2<br/>oneapi/dnl/2022.0.2<br/>oneapi/dcl/2022.0.2<br/>oneapi/icc/2022.0.2</pre> |  |  |  |  |  |

To activate conda environment on PARAM Ganga, load module "conda-python/3.7" as shown below:

\$ module load DL-CondaPy/3.7

## **Running Interactive Jobs**

In general, the jobs can be run in an interactive manner or in batch mode. You can run an interactive job as follows:

The following command asks for a single core on one hour with default amount of memory.

\$ srun --nodes=1 --ntasks-per-node=1 --time=01:00:00 --pty bash -i

The command prompt will appear as soon as the job starts. This is how it looks once the interactive job starts:

srun: job xxxxx queued and waiting for resources srun: job xxxxx has been allocated resources

Where xxxxx is the job id.

Exit the bash shell to end the job. If you exceed the time or memory limits the job will also abort.

Please note that PARAM Ganga is NOT meant for executing interactive jobs. However, for the purpose of quickly ascertaining successful run of a job before submitting a large job in batch (with large iteration counts), this can be used. This can even be used for running small jobs. The point to be kept in mind is that, since others too would be using this node, it is prudent not to inconvenience them by running large jobs.

It is a good idea to specify the CPU account name as well (if you face any problems)

```
$ srun --account=<NAME_OF_MY_ACCOUNT> --nodes=1 --ntasks-per-node=1
-- time=01:00:00 -- pty bash_-i
```

# Managing Jobs through its Lifecycle

PARAM Ganga extensively uses modules. The purpose of module is to provide the production environment for a given application, outside of the application itself. This also specifies which version of the application is available for a given session. All applications and libraries are made available through module files. A User has to load the appropriate module from the available modules.

| module                                                                                                    | # This command lists all the available                                                                                                    |
|----------------------------------------------------------------------------------------------------|----------------------------------------------------------------------------------------------------|
| module load compiler/intel/2018.4<br>your<br>environment                                                                                                    | # This will load the intel compilers into                                                                                                    |
| module unload compiler/intel/201                                                                                                    | 8.4 # This will remove all environment                                                                                                    |
| A simple Slurm job script                                                                                                    |                                                                                                    |
| <pre>#!/bin/sh #SBATCH -N #SBATCHntasks-per-node=40 #SBATCHtime=06:50:20 // s run #SBATCHjob-name=lammp #SBATCHerror=job.%J.err_I name #SBATCHoutput=job.% file name #SBATCHpartition #SBATCHnodelist=cn[031,04</pre> | <pre>// specifies number of<br/>// specifies core per node<br/>pecifies maximum duration of<br/>s // specifies job name<br/>node_40 // specifies error file<br/>J.out_node_40 //specifies output<br/>n=standard // specifies queue name<br/>6] // nodelist specifies particular nodes</pre> |

to be allocated export I\_MPI\_FABRICS=shm:dapl

List Partition

sinfo displays information about nodes and partitions(queues). \$ sinfo

 PARTITION AVAIL
 TIMELIMIT
 NODES
 STATE NODELIST

 queue\_test
 up
 1:00:00
 312
 idle cn[001-214],hm[001-078],gpu[001-020]

We can consider three cases of submitting a job

#### 1. Submitting a simple standalone job

This is a simple submit script which is to be submitted

```
$ sbatch slurm-job.sh
Submitted batch job 106
```

#### 2. Submit a job that's dependent on a prerequisite job being completed

Consider a requirement of pre-processing a job before proceeding to actual processing. Pre-processing is generally done on a single core. In this scenario, the actual processing script is dependent on the outcome of pre-processing script.

Here's a simple job script. Note that the Slurm -J option is used to give the job a name.

```
#!/usr/bin/env bash
#SBATCH -p queue_test
#SBATCH -J simple
sleep 60
Submit the job: $ sbatch simple.sh Submitted
batch job 149
```

Now we'll submit another job that's dependent on the previous job. There are many ways to specify the dependency conditions, but the "singleton" method is the simplest. The Slurm -d singleton argument tells Slurm not to dispatch this job until all previous jobs with the same name have completed.

```
$ sbatch -d singleton simple.sh //may be used for first pre-processing
on a core and then submitting
Submitted batch job 150
$ squeu
JOBID PARTITION NAME USER ST TIME NODES NODELIST(REASON)
150 standard simple user1 PD 0:00 1 (Dependency)
149 standard simple user1 R 0:17 1 atom01
```

Once the prerequisite job finishes the dependent job is dispatched.

\$ squeue JOBID PARTITION NAME USER ST TIME NODES NODELIST(REASON) 150 queue\_test simple user1 R 0:31 1 atom01

#### 3. Submitting multiple jobs with minor or no changes (array jobs)

A **SLURM job array** is a collection of jobs that differs from each other by only a single index parameter.

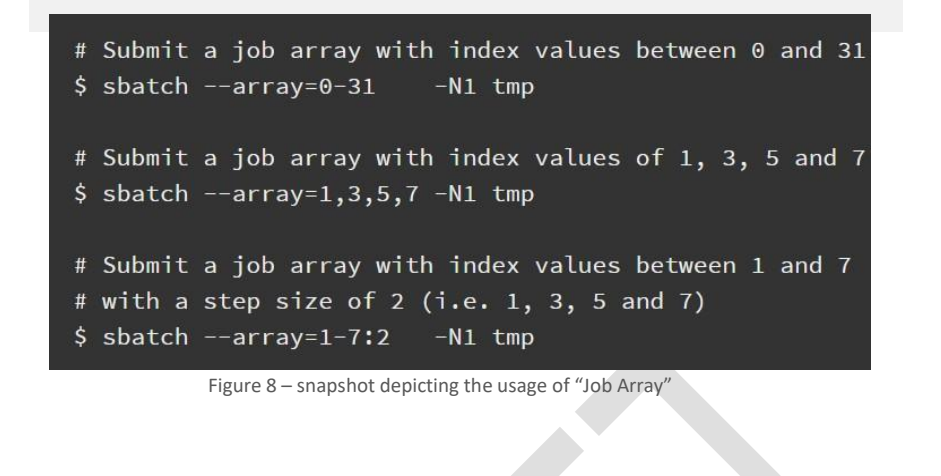

| \$ squei | ıe        |          |       |    |      |       |                   |
|----------|-----------|----------|-------|----|------|-------|-------------------|
| JOBID    | PARTITION | NAME     | USER  | ST | TIME | NODES | NODELIST (REASON) |
| 106      | standard  | slurm-jo | userl | R  | 0:04 | 1     | atom01            |

Monitoring jobs on SLURM can be done using the command **squeue**. squeue is used to view job and job step information for jobs managed by SLURM.

## More about Batch Jobs (SLURM)

SLURM (Simple Linux Utility for Resource Management) is a workload manager that provides a framework for job queues, allocation of compute nodes, and the start and execution of jobs.

#### It is important to note:

- a. Compilations are done on the login node. Only the execution is scheduled via SLURM on the compute/GPU nodes
- b. Upon Submission of a Job script, each job gets a unique Job Id. This can be obtained from the 'squeue' command.
- c. The Job Id is also appended to the output and error filenames.

#### Parameters used in SLURM job Script

The job flags are used with SBATCH command. The syntax for the SLURM directive in a script is "#SBATCH <flag>". Some of the flags are used with the srun and salloc commands.

| Resource    | Flag Syntax                     | Description                          |
|-------------|---------------------------------|--------------------------------------|
| partition   | partition=partition name        | Partition is a queue for jobs.       |
| time        | time=01:00:00                   | Time limit for the job.              |
| nodes       | nodes=2                         | Number of compute nodes for the job. |
| cpus/cores  | ntasks-per-node=8               | Corresponds to number of cores       |
|             |                                 | on the compute node.                 |
| resource    | gres=gpu:2                      | Request use of GPUs on compute       |
| feature     |                                 | nodes                                |
| account     | account=group-slurm-            | Users may belong to groups or        |
|             | account                         | accounts.                            |
| job name    | job-name="lammps"               | Name of job.                         |
| output file | output=lammps.out               | Name of file for stdout.             |
| email       | mail-                           | User's email address                 |
| address     | <u>user=username@iitr.ac.in</u> |                                      |
| access      | exclusive                       | Exclusive access to compute          |
|             |                                 | nodes.                               |

#### Script for a Sequential Job

```
#!/bin/bash
#SBATCH -N 1 / number of nodes
#SBATCH --ntasks-per-node=1 / number of cores
per node #SBATCH --error=job.%J.err / name of
output file #SBATCH --output=job.%J.out / name
of error file
```

```
#SBATCH --partition=standard / Partition or queue name
```

```
// To load the module //
module load
```

compiler/intel/2018.2.199 cd <Path</pre>

```
of the executable>.
```

#### Script for a Parallel OpenMP Job

```
#!/bin/bash
#SBATCH -N 1 / Number of nodes
#SBATCH --ntasks-per-node=24 / Number of core per
node #SBATCH --error=job.%J.err / Name of output
file #SBATCH --output=job.%J.out / Name of error
file
#SBATCH --time=01:00:00 / Time take to execute the
program #SBATCH --partition=standard / Partition or
queue name
/ To load the module /
module load
intel/2018.0.1.163 cd <
path of the executable>
```

#### Script for Parallel Job - MPI (Message Passing Interface)

#### #!/bin/sh #SBATCH -N 16 / Number of nodes #SBATCH --ntasks-per-node=40 / Number of cores for node #SBATCH --time=06:50:20 / Time required to execute the program #SBATCH --job-name=lammps / Name of application #SBATCH --error=job.%J.err\_16\_node\_40 / Name of the output file #SBATCH --output=job.%J.out 16 node 40 / Name of the error file #SBATCH --partition=standard / Partition or queue name // To load the module // module load compiler/intel/2018.2.199 module unload gnu8/8.3.0 source /opt/ohpc/pub/intel2018/compilers\_and\_libraries\_2018.1.163/linux/mkl/bin/mk lvars.sh intel64 // Below are the MPI Settings

export I\_MPI\_DEBUG=9 // Level of debug //

cd /home/manjuv/LAMMPS\_2018COMPILER/lammps-22Aug18/bench

// Command to run the lammps in Parallel //

time mpiexec.hydra -genv I\_MPI\_DEBUG 9 -n \$SLURM\_NTASKS -genv OMP\_NUM\_THREADS 1 /home/manjuv/LAMMPS\_2018COMPILER/lammps-22Aug18/src/lmp\_intel\_cpu\_intelmpi -in in.lj

#### Script for Hybrid Parallel Job - (MPI + OpenMP)

#### #!/bin/sh #SBATCH -N 16 / Number of nodes #SBATCH --ntasks-per-node=40 / Number of cores for node #SBATCH --time=06:50:20 / Time required to execute the #SBATCH --job-name=lammps / Name of application #SBATCH --error=job.%J.err\_16\_node\_40 / Name of the output file #SBATCH --output=job.%J.out\_16\_node\_40 / Name of the error file #SBATCH --partition=standard / Partition or queue name // To load the module // module load compiler/intel/2018.2.199 module unload gnu8/8.3.0 source /opt/ohpc/pub/intel2018/compilers\_and\_libraries\_2018.1.163/linux/mkl/bin/mk lvars.sh intel64 // Below are the MPI Settings // export I MPI FALLBACK=disable export I\_MPI\_FABRICS=shm:tmi // Fabrics required for with node inter node export I MPI DEBUG=9 // Level of debug // <code>Export OMP\_NUM\_THREADS=20</code> ( Depending upon your requirement you can change number of threads . Maximum no.of threads is =40 ) cd /home/manjuv/LAMMPS\_2018COMPILER/lammps-22Aug18/bench 11 Command to run the lammps in Parallel // time mpiexec.hydra -genv I MPI DEBUG 9 -n \$SLURM NTASKS genv OMP\_NUM\_THREADS 20 /home/manjuv/LAMMPS\_2018COMPILER/lammps-22Aug18/src/lmp\_intel\_cpu\_intelmpi -in in.lj

## I am familiar with PBS/TORQUE. How do I migrate to SLURM?

| Environment Variables      | PBS/Torque                 | SLURM                                          |
|----------------------------|----------------------------|------------------------------------------------|
| Job Id<br>Submit Directory | \$PBS_JOBID<br>\$PBS_JOBID | \$SLURM_JOBID<br>\$SLURM SUBMIT DIR            |
| Node List                  | \$PBS_NODEFILE             | \$SLURM_JOB_NODELIST                           |
| Job Specification          | PBS/Torque                 | SLURM                                          |
| Script directive           | #PBS                       | #BATCH                                         |
| Job Name                   | -N [name]                  | job-name=[name] OR -J<br>[name]                |
| Node Count                 | -1 nodes=[count]           | nodes=[min[-max]] OR -N<br>[min[-max]]         |
| CPU count                  | -1 ppn=[count]             | ntasks-per-node=[count]                        |
| CPUs Per Task              |                            | cpus-per-task=[count]                          |
| Memory Size                | -1 mem-[MB]                | mem=[MB] OR –<br>mem_per_cpu=[MB]              |
| Wall Clock Limit           | -1 walltime=[hh:mm:ss]     | time=[min] OR –<br>mem_per_cpu=[MB]            |
| Node Properties            | -1                         | constraint=[list]                              |
|                            | nodes=4.ppn=8:[property]   |                                                |
| Standard Output File       | -o [file_name]             | output=[file_name] OR -o<br>[file_name]        |
| Standard Error File        | -e [file_name]             | error=[file_name] OR -e<br>{file_name]         |
| Combine stdout/stderr      | -j oe (both to stdout)     | (This is default if you do not specify –error) |
| Job Arrays                 | -t [array_spec]            | array=[array_spec] OR -a<br>[array_spec]       |
| Delay Job Start            | -a [time]                  | begin=[time]                                   |
|                            |                            |                                                |

#### **Standard Application Programs on PARAM Ganga**

The purpose of this section is to expose the users to different application packages which have been installed. Users interested in exploring these packages may kindly go through the scripts, typical input files and typical output files. It is suggested that, at first, the users may submit the scripts provided and get a feel of executing the codes. Later, they may change the parameters and the script to meet their application requirements.

#### **LAMMPS** Applications

LAMMPS is an acronym for Large-scale Atomic/ Molecular Massively Parallel Simulator. This is extensively used in the fields of Material Science, Physics, Chemistry and may others.

More information about LAMMPS may please be found at  $\underline{https://lammps.sandia.gov}$  .

1. The LAMMPS input is **in.lj** file which contains the below parameters.

#### Input file = in.lj

| # 3d Lennard-Jo                                         | nes melt                                                                               |
|---------------------------------------------------------|----------------------------------------------------------------------------------------|
| variable                                                | x index 1                                                                              |
| variable                                                | y index 1                                                                              |
| variable                                                | z index 1                                                                              |
| variable                                                | xx equal 64*\$x                                                                        |
| variable                                                | yy equal 64*\$y                                                                        |
| variable                                                | zz equal 64*\$z                                                                        |
| units                                                   | lj                                                                                     |
| atom_style                                              | atomic                                                                                 |
| lattice<br>region<br>create_box<br>create_atoms<br>mass | fcc 0.8442<br>box block 0 \${xx} 0 \${yy} 0 \${zz}<br>1 box<br>1 box<br>1 lox<br>1 1.0 |
| velocity                                                | all create 1.44 87287 loop geom                                                        |
| pair_style                                              | lj/cut 2.5                                                                             |
| pair_coeff                                              | 1 1 1.0 1.0 2.5                                                                        |
| neighbor                                                | 0.3 bin                                                                                |
| neigh_modify                                            | delay 0 every 20 check no                                                              |
| fix                                                     | 1 all nve                                                                              |
| run                                                     | 100000                                                                                 |

#!/bin/sh

#SBATCH -N 2
#SBATCH --ntasks-per-node=40
#SBATCH --time=02:50:20
#SBATCH --time=02:50:20
#SBATCH --output=job.%J.err\_2\_node\_40
#SBATCH --output=job.%J.out\_2\_node\_40
#SBATCH --partition=standard
#SBATCH --exclusive
module unload gnu8/8.3.0
module load intel/2018.2.199
source
/opt/ohpc/pub/apps/intel/2018\_2/compilers\_and\_libraries\_2018.2.199/linux/mk
l/bin/mklvars.sh intel64
export I\_MPI\_FALLBACK=disable
export I\_MPI\_FABRICS=shm:dapl
export I\_MPI\_DEBUG=9
cd /home/manjunath/LAMMP\_TEST/LAMMPS\_2018/lammps-22Aug18/bench
export OMP\_NUM\_THREADS=1
time mpiexec.hydra -n \$SLURM\_NTASKS -genv OMP\_NUM\_THREADS 1
/home/manjunath/LAMMP\_TEST/LAMMPS\_2018/lammps22Aug18/src/lmp\_intel\_cpu\_intelmpi -in in.1j

2. Sample SLURM script for LAMMPS for 32 nodes

#### #!/bin/sh #SBATCH -N 32 #SBATCH --ntasks-per-node=48 ##SBATCH --time=52:50:20 #\$BATCH --time=2c:00:20 #\$BATCH --job-name=lammps #\$BATCH --error=job.%J.err\_32\_node\_40 #\$BATCH --output=job.%J.out\_32\_node\_40 #\$BATCH --partition=queue\_test module load compiler/intel/2018\_4 export LD\_LIBRARY\_PATH=/opt/ohpc/pub/compiler/intel/2018\_4/compilers\_and\_libraries\_2018.5.274/ linux/mkl/lib/intel64:\$LD\_LIBRARY\_PATH export MKL\_ROOT=/opt/ohpc/pub/compiler/intel/2018\_4/compilers\_and\_libraries\_2018.5.274/linux/m kl:\$MKL\_ROOT source /opt/ohpc/pub/compiler/intel/2018\_4/compilers\_and\_libraries\_2018.5.274/linux/tbb/bin/tb bvars.sh intel64 module unload gnu8/8.3.0 export I\_MPI\_FALLBACK=disable export I\_MPI\_FABRICS=shm:dapl export I\_MPI\_DEBUG=5 cd /home/manjunath/LAMMPS/lammps-29Sep2021/bench ugelut

ulimit -s unlimited # stack ulimit -d unlimited # data area ulimit -c unlimited ulimit -a ulimit -n export OMP\_NUM\_THREADS=1

time mpiexec.hydra -n \$SLURM\_NTASKS -genv OMP\_NUM\_THREADS 1 /home/<username>/LAMMPS/lammps-29Sep2021/src/lmp\_intel\_cpu\_intelmpi -in in.lj

#### 3. LAMMPS OUTPUT FILE.

| neing   (nenMP thread(e) ner MPI taek                                                                                                    |  |  |  |  |
|----------------------------------------------------------------------------------------------------|--|--|--|--|
| Lattice encoding in $x$ , $x = 1,6706,1,6706$                                                                                                    |  |  |  |  |
| Eactive spacing in $X_1Y_2 = 1.0790 + 0.0790 + 0.0790 + $ |  |  |  |  |
| Created of fingenial box = (0,0,0) to (107.494 107.494 107.494)                                                                                                    |  |  |  |  |
| o by to by to MPI processor grid                                                                                                    |  |  |  |  |
| Time event = 0.042/16 coord                                                                                                    |  |  |  |  |
| Neidhor list info                                                                                                    |  |  |  |  |
| update every 20 steps, delay 0 steps, check no max                                                                                                    |  |  |  |  |
| neighbors/atom 2000, page size 100000 master list                                                                                                    |  |  |  |  |
| distance cutoff = 2.8                                                                                                    |  |  |  |  |
| <pre>ghost atom cutoff = 2.8 binsize =</pre>                                                                                                    |  |  |  |  |
| 1.4, bins = 77 77 77                                                                                                    |  |  |  |  |
| 1 neighbor lists, perpetual/occasional/extra = 1 0 0                                                                                                    |  |  |  |  |
| (1) pair lj/cut, perpetual                                                                                                    |  |  |  |  |
| attributes: half, newton on                                                                                                    |  |  |  |  |
| pair build: half/bin/atomonly/newton stencil:                                                                                                    |  |  |  |  |
| half/bin/3d/newton                                                                                                    |  |  |  |  |
| bin: standard Setting up                                                                                                    |  |  |  |  |
| Verlet run                                                                                                    |  |  |  |  |
| Unit style : 1j                                                                                                    |  |  |  |  |
| Current step : 0                                                                                                    |  |  |  |  |
| Time step :                                                                                                    |  |  |  |  |
|                                                                                                    |  |  |  |  |
| Per MPI rank memory allocation (min/avg/max) = 2.699   2./03   2./08 Mbytes                                                                                                    |  |  |  |  |
| tep Temp L pair E moi Toteng Press                                                                                                    |  |  |  |  |
|                                                                                                    |  |  |  |  |
| 1.44 -6.//33681 0 -4.6133/01 -5.0196/04                                                                                                    |  |  |  |  |
| $\begin{array}{cccccccccccccccccccccccccccccccccccc$                                                                                                    |  |  |  |  |
| 1.44       -0.7733881       0       -4.0133701       -5.0196704         000000       0.65695755       -5.7125359       0       -4.7271005       0.48799127         Loop time of 723.716 on 1280 procs for 1000000 steps with 1048576 atoms                                                                                                    |  |  |  |  |
| 1.44 -0.7/33681 0 -4.0133701 -0.0196704<br>000000 0.65695755 -5.7125359 0 -4.7271005 0.48799127<br>Loop time of 723.716 on 1280 procs for 1000000 steps with 1048576 atoms<br>Performance: 596918.946 tau/day, 1381.757 timesteps/s                                                                                                    |  |  |  |  |
| 1.44       -0.7/33881       0       -4.0133701       -5.0196704         000000       0.65695755       -5.7125359       0       -4.7271005       0.48799127         Loop time of 723.716 on 1280 procs for 1000000 steps with 1048576 atoms         Performance: 596918.946 tau/day, 1381.757 timesteps/s         99.5% CPU use with 1280 MPI tasks x 1 OpenMP threads                                                                                                    |  |  |  |  |
| 1.44       -0.7/3381       0       -4.0133701       -0.0196704         000000       0.65695755       -5.7125359       0       -4.7271005       0.48799127         Loop time of 723.716 on 1280 procs for 1000000 steps with 1048576 atoms         Performance: 596918.946 tau/day, 1381.757 timesteps/s         99.5% CPU use with 1280 MPI tasks x 1 OpenMP threads                                                                                                    |  |  |  |  |
| 1.44 -0.7/3381 0 -4.013701 -5.0196704<br>000000 0.6569575 -5.7125359 0 -4.7271005 0.48799127<br>Loop time of 723.716 on 1280 procs for 1000000 steps with 1048576 atoms<br>Performance: 596918.946 tau/day, 1381.757 timesteps/s<br>99.5% CPU use with 1280 MPI tasks x 1 OpenMP threads<br>MPI task timing breakdown:                                                                                                    |  |  |  |  |
| 1.44       -0.7/3381       0       -4.0133701       -0.0196704         000000       0.65695755       -5.7125359       0       -4.7271005       0.48799127         Loop time of 723.716 on 1280 procs for 1000000 steps with 1048576 atoms         Performance: 596918.946 tau/day, 1381.757 timesteps/s         99.5% CPU use with 1280 MPI tasks x 1 OpenMP threads         MPI task timing breakdown:         Section         min time   avg time   max time  %varavg  %total                                                                                                    |  |  |  |  |
| 1.44       -0.7/3381       0       -4.0133701       -5.0196704         000000       0.65695755       -5.7125359       0       -4.7271005       0.48799127         Loop time of 723.716 on 1280 procs for 1000000 steps with 1048576 atoms         Performance: 596918.946 tau/day, 1381.757 timesteps/s         99.5% CPU use with 1280 MPI tasks x 1 OpenMP threads         MPI task timing breakdown:         Section         min time   avg time   max time  %varavg  %total                                                                                                    |  |  |  |  |
| 1.44       -0.7/3381       0       -4.0133701       -0.0196704         000000       0.65695755       -5.7125359       0       -4.7271005       0.48799127         Loop time of 723.716 on 1280 procs for 1000000 steps with 1048576 atoms         Performance: 596918.946 tau/day, 1381.757 timesteps/s         99.5% CPU use with 1280 MPI tasks x 1 OpenMP threads         MPI task timing breakdown:         Section         min time   avg time   max time  %varavg  %total                                                                                                    |  |  |  |  |
| 1.44       -0.7/3381       0       -4.0133701       -0.0196704         000000       0.65695755       -5.7125359       0       -4.7271005       0.48799127         Loop time of 723.716 on 1280 procs for 1000000 steps with 1048576 atoms         Performance: 596918.946 tau/day, 1381.757 timesteps/s         99.5% CPU use with 1280 MPI tasks x 1 OpenMP threads         MPI task timing breakdown:         Section         min time   avg time   max time  %varavg  %total         Nlocal:       819.2 ave 845 max 786 min                                                                                                    |  |  |  |  |
| 1.44       -0.7/3381       0       -4.0133701       -0.0196704         000000       0.65695755       -5.7125359       0       -4.7271005       0.48799127         Loop time of 723.716 on 1280 procs for 1000000 steps with 1048576 atoms         Performance: 596918.946 tau/day, 1381.757 timesteps/s         99.5% CPU use with 1280 MPI tasks x 1 OpenMP threads         MPI task timing breakdown:         Section         min time   avg time   max time  %varavg  %total         Nlocal:       819.2 ave 845 max 786 min         Histogram: 3 2 34 115 256 372 315 137 33 13                                                                                                    |  |  |  |  |
| 1.44       -0.7/3381       0       -4.0133701       -5.0196704         000000       0.65695755       -5.7125359       0       -4.7271005       0.48799127         Loop time of 723.716 on 1280 procs for 1000000 steps with 1048576 atoms         Performance:       596918.946 tau/day, 1381.757 timesteps/s         99.5%       CPU use with 1280 MPI tasks x 1 OpenMP threads         MPI task timing breakdown:         Section         min time   avg time   max time  %varavg  %total         Nlocal:       819.2 ave 845 max 786 min         Histogram:       3 2 34 115 256 372 315 137 33 13         Nghost:       2417.97 ave 2468 max 2369 min                                                                                                    |  |  |  |  |
| 1.44       -0.7/3381       0       -4.0133701       -5.0198704         000000       0.6569575       -5.7125359       0       -4.7271005       0.48799127         Loop time of 723.716 on 1280 procs for 1000000 steps with 1048576 atoms         Performance: 596918.946 tau/day, 1381.757 timesteps/s         99.5%       CPU use with 1280 MPI tasks x 1 OpenMP threads         MPI task timing breakdown:         Section         min time   avg time   max time  %varavg  %total         Nlocal:       819.2 ave 845 max 786 min         Histogram:       3 2 34 115 256 372 315 137 33 13         Nghost:       2417.97 ave 2468 max 2369 min                                                                                                    |  |  |  |  |
| 1.44       -0.7/3381       0       -4.0133701       -5.0196704         000000       0.65695755       -5.7125359       0       -4.7271005       0.48799127         Loop time of 723.716 on 1280 procs for 1000000 steps with 1048576 atoms         Performance: 596918.946 tau/day, 1381.757 timesteps/s         99.5% CPU use with 1280 MPI tasks x 1 OpenMP threads         MPI task timing breakdown:         Section         min time   avg time   max time  %varavg  %total         Nlocal:       819.2 ave 845 max 786 min         Histogram:       3 2 34 115 256 372 315 137 33 13         Nghost:       2417.97 ave 2468 max 2369 min         Histogram:       8 31 81 216 314 327 202 76 22 3                                                                                                    |  |  |  |  |
| 1.44       -0.7/3381       0       -4.0133701       -5.0198704         000000       0.65695755       -5.7125359       0       -4.7271005       0.48799127         Loop time of 723.716 on 1280 procs for 1000000 steps with 1048576 atoms         Performance: 596918.946 tau/day, 1381.757 timesteps/s         99.5% CPU use with 1280 MPI tasks x 1 OpenMP threads         MPI task timing breakdown:         Section         min time   avg time   max time  %varavg  %total         Nlocal:       819.2 ave 845 max 786 min         Histogram:       3 2 34 115 256 372 315 137 33 13         Nghost:       2417.97 ave 2468 max 2369 min         Histogram:       8 31 81 216 314 327 202 76 22 3                                                                                                    |  |  |  |  |
| 1.44       -0.7/3381       0       -4.0133701       -5.0196704         000000       0.65695755       -5.7125359       0       -4.7271005       0.48799127         Loop time of 723.716 on 1280 procs for 1000000 steps with 1048576 atoms         Performance: 596918.946 tau/day, 1381.757 timesteps/s         99.5% CPU use with 1280 MPI tasks x 1 OpenMP threads         MPI task timing breakdown:         Section         min time   avg time   max time  %varavg  %total         Nlocal:       819.2 ave 845 max 786 min         Histogram:       3 2 34 115 256 372 315 137 33 13         Nghost:       2417.97 ave 2468 max 2369 min         Histogram:       8 31 81 216 314 327 202 76 22 3                                                                                                    |  |  |  |  |
| 1.44       -0.773381       0       -4.0133701       -5.0198704         000000       0.65695755       -5.7125359       0       -4.7271005       0.48799127         Loop time of 723.716 on 1280 procs for 1000000 steps with 1048576 atoms         Performance: 596918.946 tau/day, 1381.757 timesteps/s         99.5% CPU use with 1280 MPI tasks x 1 OpenMP threads         MPI task timing breakdown:         Section         min time   avg time   max time  %varavg  %total         Nlocal:       819.2 ave 845 max 786 min         Histogram: 3 2 34 115 256 372 315 137 33 13         Nghost:       2417.97 ave 2468 max 2369 min         Histogram: 8 31 81 216 314 327 202 76 22 3         Pair       424.38       435.47       461.05       26.2       60.17                                                                                                    |  |  |  |  |
| 1.44       -0.7/3381       0       -4.0133701       -5.0198704         00000       0.6569575       -5.7125359       0       -4.7271005       0.48799127         Loop time of 723.716 on 1280 procs for 1000000 steps with 1048576 atoms         Performance: 596918.946 tau/day, 1381.757 timesteps/s         99.5% CPU use with 1280 MPI tasks x 1 OpenMP threads         MPI task timing breakdown:         Section         min time   avg time   max time  %varavg  %total         Nlocal:       819.2 ave 845 max 786 min         Histogram: 3 2 34 115 256 372 315 137 33 13         Nghost:       2417.97 ave 2468 max 2369 min         Histogram: 8 31 81 216 314 327 202 76 22 3            Meigh   59.782       60.365       62.991       3.9       8.34                                                                                                    |  |  |  |  |
| 1.44       -0.7/3381       0       -4.0133701       -5.0196704         000000       0.65695755       -5.7125359       0       -4.7271005       0.48799127         Loop time of 723.716 on 1280 procs for 1000000 steps with 1048576 atoms         Performance: 596918.946 tau/day, 1381.757 timesteps/s         99.5% CPU use with 1280 MPI tasks x 1 OpenMP threads         MPI task timing breakdown:         Section         min time   avg time   max time  %varavg  %total         Nlocal:       819.2 ave 845 max 786 min         Histogram:       3 2 34 115 256 372 315 137 33 13         Nghost:       2417.97 ave 2468 max 2369 min         Histogram:       8 31 81 216 314 327 202 76 22 3         Pair   424.38   435.47   461.05   26.2   60.17         Neigh   59.782   60.365   62.991   3.9   8.34         Comm   193.24   219.39   231.11   38.5   30.31                                                                                                    |  |  |  |  |
| 1.44       -0.7/3381       0       -4.0133701       -5.0196704         000000       0.65695755       -5.7125359       0       -4.7271005       0.48799127         Loop time of 723.716 on 1280 procs for 1000000 steps with 1048576 atoms         Performance: 596918.946 tau/day, 1381.757 timesteps/s         99.5% CPU use with 1280 MPI tasks x 1 OpenMP threads         MPI task timing breakdown:         Section         min time   avg time   max time  %varavg  %total         Nlocal:       819.2 ave 845 max 786 min         Histogram:       3 2 34 115 256 372 315 137 33 13         Nghost:       2417.97 ave 2468 max 2369 min         Histogram:       8 31 81 216 314 327 202 76 22 3         Pair       424.38       435.47       461.05       26.2       60.17         Neigh   59.782       60.365       62.991       3.9       8.34         Comm       193.24       219.39       231.11       38.5       30.31         Output   0.00013494       0.00085223       0.0088639       0.0       0.00                                                                                                    |  |  |  |  |
| 1.44       -0.7/3381       0       -4.0133701       -5.0198704         00000       0.6569575       -5.7125359       0       -4.7271005       0.48799127         Loop time of 723.716 on 1280 procs for 1000000 steps with 1048576 atoms         Performance: 596918.946 tau/day, 1381.757 timesteps/s         99.5% CPU use with 1280 MPI tasks x 1 OpenMP threads         MPI task timing breakdown:         Section         min time   avg time   max time  %varavg  %total         Nlocal:       819.2 ave 845 max 786 min         Histogram: 3 2 34 115 256 372 315 137 33 13         Nghost:       2417.97 ave 2468 max 2369 min         Histogram: 8 31 81 216 314 327 202 76 22 3         Pair       424.38       435.47       461.05       26.2       60.17         Neigh   59.782       60.365       62.991       3.9       8.34         Comm   193.24       219.39       231.11       38.5       30.31         Output   0.00013494       0.00085223       0.0088639       0.0.0       0.00         Modify   6.4813       6.6462       7.541       5.6       0.92                                                                                                    |  |  |  |  |
| 1.44       -0.7/3381       0       -4.0133701       -5.0198704         00000       0.6569575       -5.7125359       0       -4.7271005       0.48799127         Loop time of 723.716 on 1280 procs for 1000000 steps with 1048576 atoms         Performance: 596918.946 tau/day, 1381.757 timesteps/s         99.5% CPU use with 1280 MPI tasks x 1 OpenMP threads         MPI task timing breakdown:         Section         min time   avg time   max time  %varavg  %total         Nlocal:       819.2 ave 845 max 786 min         Histogram: 3 2 34 115 256 372 315 137 33 13         Nghost:       2417.97 ave 2468 max 2369 min         Histogram: 8 31 81 216 314 327 202 76 22 3         Pair       424.38       435.47       461.05       26.2       60.17         Neigh   59.782       60.365       62.991       3.9       8.34         Comm   193.24       219.39       231.11       38.5       30.31         Output   0.00013494       0.00085223       0.0088639       0.0       0.00         Modify   6.4813       6.6462       7.541       5.6       0.92                                                                                                    |  |  |  |  |

Page | 32

#### **OpenFOAM**

OpenFOAM is a free, opensource software which covers most areas of Engineering and Science. It can be used to solve very interesting problems in fields ranging from Turbulence, Heat transfer, Acoustics, Electromagnetics, complex fluid flows including chemical reactions, solid mechanics and a lot more. Please follow the link <a href="https://www.openfoam.com">https://www.openfoam.com</a> to get more information.

#### Description of Inputs for openFOAM

Input file is taken from NASA website which does wing body simulation. The data can be copied from /home/apps/Data/OpenFOAM path on PARAM Ganga

Grid size: 10 million Solver: sonicFoam Iterations: 4000 Decomposition of grid is done using Metis.<sup>4</sup>

#### Script of OpenFOAM

```
#!/bin/sh
#SBATCH -N
50
#SBATCH --ntasks-per-
node=40 #SBATCH --
threads-per-core=1
#SBATCH --time=06:50:20
#SBATCH --job-name=openfoam
#SBATCH --job-name=openfoam
#SBATCH --job-name=openfoam
#SBATCH --job-name=openfoam
#SBATCH --job-name=openfoam
#SBATCH --job-name=openfoam
#SBATCH --job-name=openfoam
#SBATCH --job-name=openfoam
#SBATCH --job-name=openfoam
#SBATCH --job-name=openfoam
#SBATCH --job-name=openfoam
#SBATCH --job-name=openfoam
#SBATCH --job-name=openfoam
#SBATCH --job-name=openfoam
#SBATCH --job-name=openfoam
#SBATCH --job-name=openfoam
#SBATCH --job-name=openfoam
#SBATCH --job-name=openfoam
#SBATCH --job-name=openfoam
#SBATCH --job-name=openfoam
#SBATCH --job-name=openfoam
#SBATCH --job-name=openfoam
#SBATCH --job-name=openfoam
#SBATCH --job-name=openfoam
#SBATCH --job-name=openfoam
#SBATCH --job-name=openfoam
#SBATCH --job-name=openfoam
#SBATCH --job-name=openfoam
#SBATCH --job-name=openfoam
#SBATCH --job-name=openfoam
#SBATCH --job-name=openfoam
#SBATCH --job-name=openfoam
#SBATCH --job-name=openfoam
#SBATCH --job-name=openfoam
#SBATCH --job-name=openfoam
#SBATCH --job-name=openfoam
#SBATCH --job-name=openfoam
#SBATCH --job-name=openfoam
#SBATCH --job-name=openfoam
#SBATCH --job-name=openfoam
#SBATCH --job-name=openfoam
#SBATCH --job-name=openfoam
#SBATCH --job-name=openfoam
#SBATCH --job-name=openfoam
#SBATCH --job-name=openfoam
#SBATCH --job-name=openfoam
#SBATCH --job-name=openfoam
#SBATCH --job-name=openfoam
#SBATCH --job-name=openfoam
#SBATCH --job-name=openfoam
#SBATCH --job-name=openfoam
#SBATCH --job-name=openfoam
#SBATCH --job-name=openfoam
#SBATCH --job-name=openfoam
#SBATCH --job-name=openfoam
#SBATCH --job-name=openfoam
#SBATCH --job-name=openfoam
#SBATCH --job-name=openfoam
#SBATCH --job-name=openfoam
#SBATCH --job-name=openfoam
#SBATCH --job-name=openfoam
#SBATCH --job-name=openfoam
#SBATCH --job-name=openfoam
#SBATCH --job-name=openfoam
#SBATCH --job-name=openfoam
#SBATCH --job-name=openfoam
#SBATCH --job-name=openfoam
#SBATCH --job-name=openfoam
#SBATCH --job-name=openfoam
#
```

```
#source
/opt/ohpc/pub/intel2018/compilers and libraries 2018.1.163/linux/mkl/bin/mk
lvars.sh intel64
export
 I_MPI_FALLBACK=disable
 export
I_MPI_FABRICS=shm:dapl
export I_MPI_DEBUG=5
export I_MPI_PIN_PROCESSOR_LIST=0-39
 ############MXM
Optimization############ export
           I_MPI_DAPL_SCALABLE_PROGRESS
=1 export
I_MPI_RDMA_TRANSLATION_CACHE=1
export I_MPI_FAIR_CONN_SPIN_COUNT=2147483647
 export I MPI FAIR READ SPIN COUNT=2147483647
 #export I_MPI_ADJUST_REDUCE 2, I_MPI_ADJUST_BCAST
0 export I MPI RDMA TRANSLATION CACHE=1
export I_MPI_RDMA_RNDV_BUF_ALIGN=65536
export I_MPI_SPIN_COUNT=121
export I_MPI_DAPL_DIRECT_COPY_THRESHOLD=65536
#export I_MPI_DAPL_UD=enable
******
source /home/shwetad/OpenFOAM/Intel-
2018/openfoam bashrc 2018 #source
/home/shwetad/OpenFOAM/openfoam_bashrc
export OMP_NUM_THREADS=1
cd
 /home/shwetad/OpenFOAM_DATA/NSM
#export FI_PROVIDER=mlx/ofi/verbs
rm -rf
processor*
decomposePar
(time mpirun -np 2000 sonicFoam -parallel) 2>&1 | tee out_4000_NSM_50Node
Output Values after 4000 iterations:
forceCoeffs forces
write: Cm = -8.50123
Cd
             = 0.0327941
C1
             = -1.926
Cl(f) = -9.46423
Cl(r) = 7.53823
```

The said iterations complete in 2minutes 50 seconds on 50 nodes.

#### **WRF** Application

The Weather Research and Forecasting (WRF) Model is a next-generation mesocale numerical weather prediction system designed to serve both operational forecasting and atmospheric research needs. WRF is suitable for a broad spectrum of applications across scales ranging from meters to thousands of kilometers. WRF was developed at the National Center for Atmospheric Research (NCAR) which is operated by the University Corporation for Atmospheric Research (UCAR), USA.

More information about WRF may please be found at: <u>https://www.mmm.ucar.edu/weather-research-and-forecasting-</u>

Page | 34

#### model

For a reference run, the dataset used is as following with model simulation time being reduced to 15 minutes:

Dataset: Single domain, large size. 2.5 km CONUS, June 4, 2005

(Ref: https://www2.mmm.ucar.edu/wrf/WG2/benchv3/#\_Toc212961289)

The WRF input files used for reference run are present in /home/apps/Data/WRF/input/run

| <pre># Changes/Suggestions to</pre> |                   |                       |
|-------------------------------------|-------------------|-----------------------|
| &time control                       |                   |                       |
| run hours                           | = 0,              |                       |
| run_minutes                         | = 15,             |                       |
| io_form_history                     | = 11,             | //parallel-           |
| io_form_restart                     | = 11,             |                       |
| io_form_input                       | = 11,             |                       |
| io_form_boundary                    | = 11,             | //serial-             |
| 10_form_auxh1st2                    | = 2,              |                       |
| &dynamics                           |                   |                       |
| use baseparam fr nml                | = . +             |                       |
| ·····                               | ,                 |                       |
|                                     |                   |                       |
| &namelist quil                      | // For no. of nod | es (e.g. greater than |
|                                     | 32 nodes) using q | uilt servers gives    |
|                                     | better performanc | e                     |
| nio_tasks_per_group =               |                   |                       |
| Ο,                                  |                   |                       |
|                                     |                   |                       |

1. WRF job submission SLURM script

The following reference job script is placed in

/home/apps/Data/WRF/input/run/wrf\_4n.sh

#### #!/bin/bash

#SBATCH -N 4
#SBATCH --ntasks-per-node=40
#SBATCH --time=00:30:00 #SBATCH
--job-name=WRF\_CONUS
#SBATCH --error=job.%J.err
#SBATCH --output=job.%J.out
#SBATCH --partition=queue\_test
cd \$SLURM\_SUBMIT\_DIR

###Loading WRF environment module
load wrf/3.8.1/intel2018

###Creating list of nodes to map WRF MPI processes mpiexec.hydra -n \$SLURM\_NTASKS hostname > hosts.txt sort -u hosts.txt > hosts\_wrf.txt sed -i 's/\$/:20/' hosts wrf.txt

###Two OpenMP threads per MPI rank
WRFMPI=` expr \$SLURM\_NTASKS / 2`

###Setting Intel MPI environment

export I\_MPI\_DEBUG=9
export I\_MPI\_FALLBACK=disable

(time mpiexec.hydra --machinefile hosts\_wrf.txt -env I\_MPI\_PIN\_DOMAIN omp:compact -env OMP\_NUM\_THREADS=2 -env KMP\_STACKSIZE=200m -n \$WRFMPI wrf.exe) >& 4n.2omp.wrf.out

### To save execution command to out file echo "(time mpiexec.hydra --machinefile hosts\_wrf.txt -env I\_MPI\_PIN\_DOMAIN omp:compact -env OMP\_NUM\_THREADS=2 -env KMP\_STACKSIZE=200m -n \$WRFMPI wrf.exe)" >> 4n.2omp.wrf.out

DL Application The DL Frame Work available in DL-Conda

Once "conda-python/3.7" module is loaded, end-users can use all libraries inside their python program. Many other modules based on virtual environment are available on the system.

Users can load those libraries using "module load" command and use them for their applications.

|              | Name       | Support | Version |
|--------------|------------|---------|---------|
|              | Tensorflow | CPU and | 2.0.0   |
| DL Framework |            | GPU     |         |
|              | Pytorch    | CPU and | 1.3.1   |
|              |            | GPU     |         |
|              | Theano     | CPU and | 1.0.5   |
|              |            | GPU     |         |
|              | Caffe      | CPU and | 1.0     |
|              |            | GPU     |         |
|              | keras      | CPU and | 2.3.1   |
|              |            | GPU     |         |
|              |            |         |         |
| Data science | RAPIDS     | GPU     | 22.02   |
|              | pandas     | CPU     | 1.3.5   |
| framework    | сиру       | GPU     | 9.6.0   |
|              |            |         |         |

| #!/bin/bash                                                  |      |          |                                  |
|--------------------------------------------------------------|------|----------|----------------------------------|
| #SBATCH -N 1                                                 | #    | Specify  | number of the nodes              |
| #SBATCH -n 2                                                 | #    | Specify  | number of the tasks              |
| to run                                                       |      |          |                                  |
| #SBATCH -p gpu                                               | #    | Specify  | GPU Partition name               |
| #SBATCHgres=gpu:2                                            | #    | Specify  | number of the gpus               |
| #SBATCHoutput=dljob %J.out                                   | #    | Specify  | output file to store             |
| output of the model                                          |      |          |                                  |
| #SBATCHerror=dljob %J.err                                    | #    | Specify  | error file                       |
| #SBATCHtime=03:00:00                                         | #    | Specify  | <pre>time limit {HH:MM:SS}</pre> |
|                                                              |      |          |                                  |
| <pre># Load conda-python module using module load &lt;</pre> | modu | ule>     |                                  |
| module load DL-CondaPy/3.7 #THIS MODULE                      | HAS  | ALL POPU | JLAR DL PACKAGES                 |
| ##python <yourcode.py></yourcode.py>                         |      |          |                                  |
| python yourcode.py                                           |      |          |                                  |
|                                                              |      |          |                                  |
|                                                              |      |          |                                  |